## TUTORIAL PORTAL DO PROFESSOR - Gerenciamento de aulas Extras

Para cadastrar uma aula extra acesse:

| Diário ><br>Gerenciar | DE PROFESSORES<br>BETIZADA PARA I<br>()           | Informar Conteúdo Ministrado<br>Informar Competências e Habilidades Adquiridas<br>Emitir Diário de Classe |          |
|-----------------------|---------------------------------------------------|----------------------------------------------------------------------------------------------------|----------|
| Autas                 | ão das atividades escolar                         | Realizar Classificação/Promoção de Estudantes                                                             | COVID-   |
| Extras                | ade de mudanças quanto<br>Formação de Professores | -                                                                                                    | zada,    |
|                       | formação de Professores                           | Gerenciar Datas das Avaliações                                                                            | ** Todal |
|                       |                                                   | Gerenciar Aulas Extras                                                                                    |          |
|                       | 1022 🗸                                            |                                                                                                    |          |

Na tela seguinte, clique no botão Buscar para listar as turmas. Em seguida clique no botão verde ao lado direito da turma.

|            |        |                                                                         |                                                              | CONSULTAR T           | URMA     |          |            |                   |
|------------|--------|-------------------------------------------------------------------------|--------------------------------------------------------------|-----------------------|----------|----------|------------|-------------------|
|            |        | Ano:<br>Escola:<br>Etapa de<br>Ensino:<br>Série/Ano<br>Turma:<br>Turma: | * 2022<br>SELECIONE<br>SELECIONE<br>: SELECIONE<br>SELECIONE | V<br>V<br>Buscar Canc | elar     |          | v          |                   |
|            |        |                                                                         |                                                              | Selecionar            | Turma    |          |            |                   |
|            |        |                                                                         | Tun                                                          | MAS ENCONTR           | ADAS (1) |          |            |                   |
| urma       | Ano    | Escola                                                                  |                                                              | Ano / Série           | Bloco    | Semestre | Componente | Qtd. de Estudante |
| NSINO FUND | DAMENT | AL II MODULAR                                                           |                                                              |                       |          |          |            | -                 |
| FMMTEFM7A  | 2022   | ESCOLA TESTE CARLOS I                                                   | DANTAS                                                       | 7ª ANO                |          |          | MATEMATICA | 2 1               |

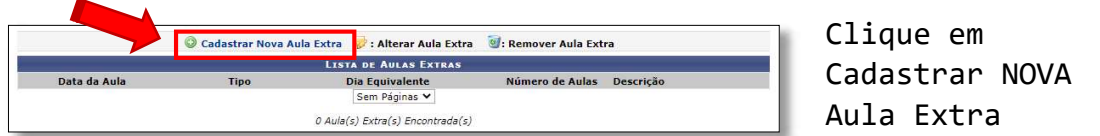

Na próxima tela, defina a data, tipo, dia de equivalência da aula, número de aulas, também, deve ser descrita a aula e possíveis observações da aula.

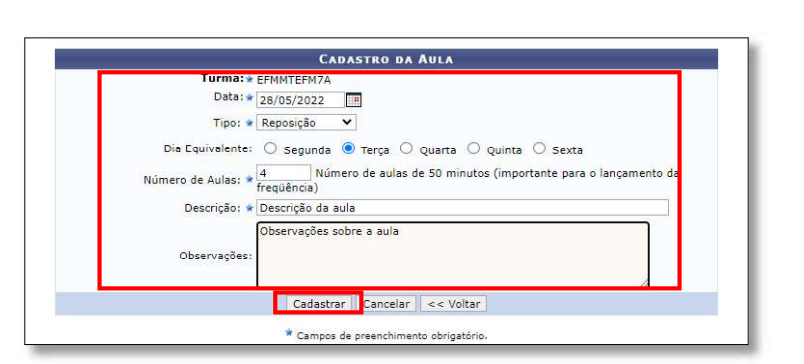

Finalize clicando no botão Cadastrar.

| Data da Aula | Tipo Di   | a Equivalente | Número de Aulas | Descrição         |
|--------------|-----------|---------------|-----------------|-------------------|
| 28/05/2022   | Reposição | Terça         | 4               | Descrição da aula |
|              |           | Pag. 1 🗸      |                 |                   |

É possível editar a aula extra cadastrada.

É possível excluir a aula extra cadastrada.

OBSERVAÇÃO: caso tenha sido lançada frequência, deverá ser retirada a frequência do dia para, assim, excluir a aula extra lançada.